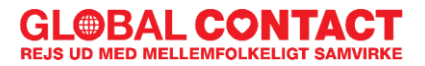

# Guide til visum søgning til Kenya

Her kan du læse yderligere om hvordan du søger dit visum til Kenya. Før du skal i gang med at søge er der lidt forskellige dokumenter du skal have styr på først:

- Et billede af dit pas (hvor man kan se hele den side med dit navn, pas nr. osv.)
- Din flyplan
- Et pas foto (dette kan du evt. tage selv)
- Invitationsbrev.

Når du har fået ovenstående dokumenter kan du følge denne guide. Det tager ca. 15-30 min at udfylde hele ansøgningsskemaet, så sørg for at du har god tid når du begynder.

Indholdsfortegnelse:

- 1. TYPISKE PROBLEMER
- 2. OPRET PÅ ECITIZEN
- 3. SØG VISUM
- 4. HENT VISUM

# **1. TYPISKE PROBLEMER**

eCitizen hjemmesiden fungerer ikke altid lige godt, hvilket vil sige, at du bl.a. kan opleve følgende problemer:

- Du kan ikke få lov til at oprette en profil
- Du kan efterfølgende ikke komme ind på din oprettede profil
- Du kan ikke ansøge om visum
- Du kan ikke få lov til at hente din bekræftelse på din ansøgning ned

Hvis du oplever ovenstående problemer eller lignende, skal du bare blive ved med at prøve hver dag. Ofte virker det også at prøve fra en anden browser to dage senere.

Du skal som udgangspunkt aldrig forsøge at kontakte folkene bag hjemmesiden, da de aldrig svarer – hverken på telefon eller mail. Det er derfor spild af tid at kontakte dem.

# 2. OPRET PÅ ECITIZEN

Først skal du ind på <u>eCitizen</u>'s hjemmeside.

## Billede 1

Her skal du vælge 'create an acount'

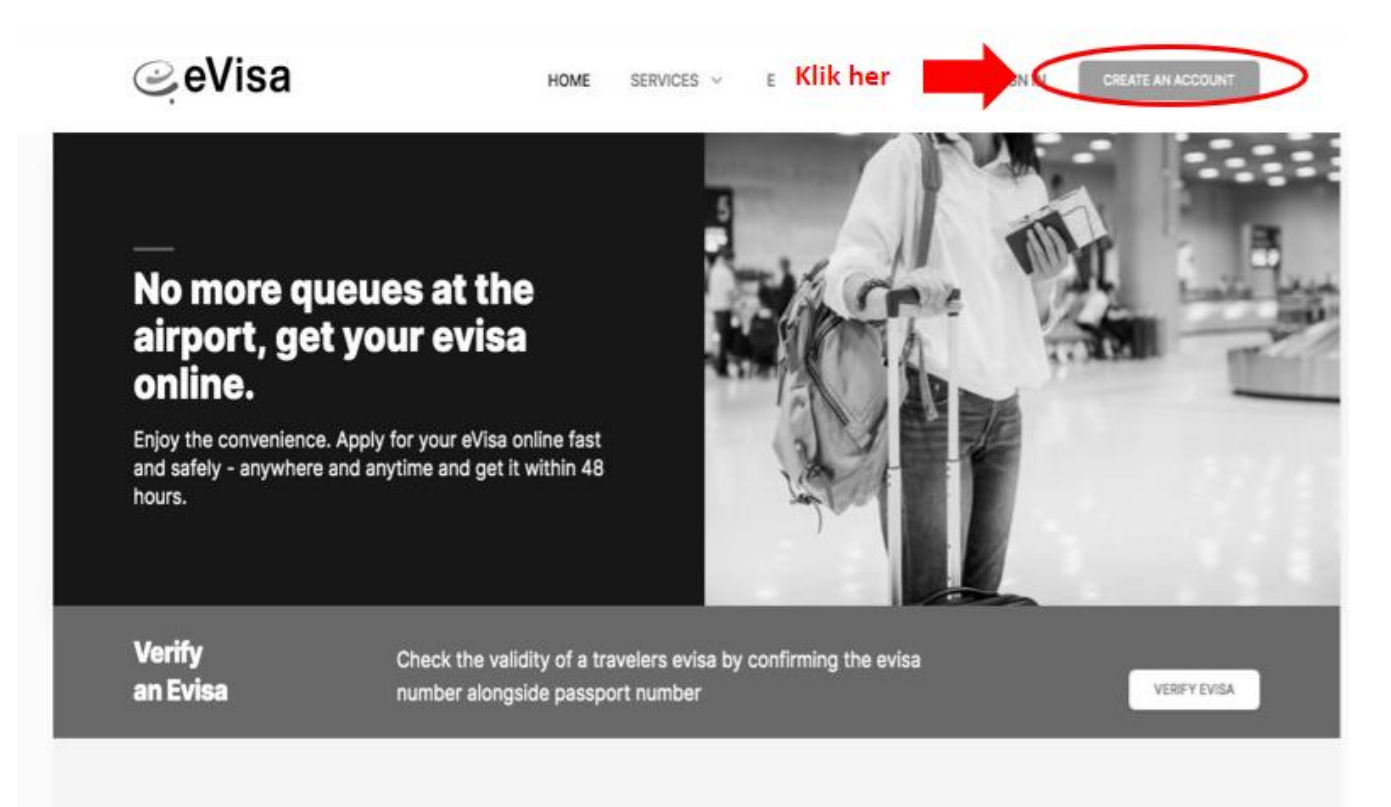

Her skal du vælge cVisa, visitors og klikke på den grønne create and account.

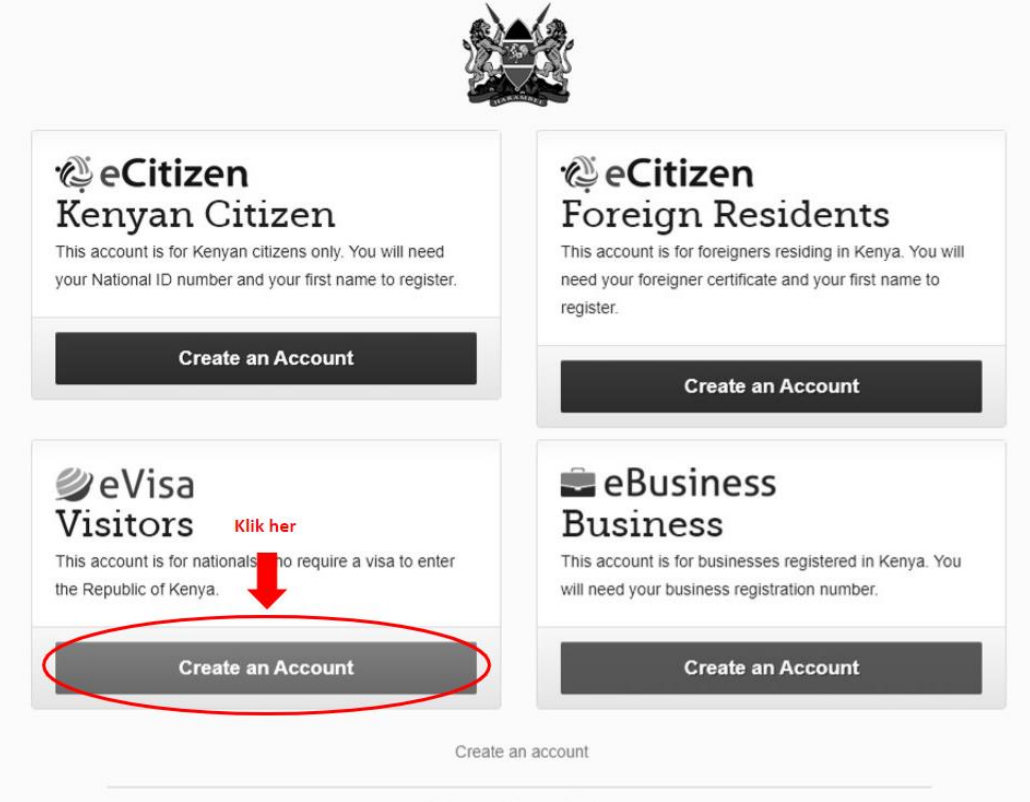

eCitizen eVisa eBusiness

© 2021 - Republic of Kenya - All Rights Reserved / Terms of Use

Der skal du udfylde alle felter med stjerne. Husk at du altid skal skrive dit navn som det står i dit pas

| Account Email Phone Photo<br>Foreign Nationals<br>For Nationals who require a visa to enter Kenya<br>Passport Number*<br>e.g. B00000 Skriv dit pas nr. her<br>First Name*<br>e.g. JAMES Skriv dit navn (inkl. evt. mellem navn<br>Last Name (Family Name)*<br>e.g. JONES Skriv dit efternavn<br>Other Names<br>e.g. E Skriv ikke noget her<br>Gender<br>Email Address*<br>e.g. john.m@grait Skriv din email<br>Confirm Email Address *<br>john.m@grait Bekræft din email<br>Password *<br>Vælg et kodeord |                  | -                            | 3                               | 4                    |
|----------------------------------------------------------------------------------------------------|------------------|------------------------------|---------------------------------|----------------------|
| Foreign Nationals   For Nationals who require a visa to enter Kenya     Passport Number*   e.g. B000000   Skriv dit pas nr. her   First Name *   e.g. JAMES   e.g. JAMES   Skriv dit navn (inkl. evt. mellem navn   Last Name (Family Name)*   e.g. JONES   Skriv dit efternavn   Other Names   e.g. E   Skriv kke noget her   Gender   Imail Address*   e.g. john.m@grade   Skriv din email   Confirm Email Address*   john.m@grade   Bekræft din email                                                  | Account          | Email                        | Phone                           | Photo                |
| Passport Number*<br>e.g. B000000 Skriv dit pas nr. her<br>First Name*<br>e.g. JAMES Skriv dit navn (inkl. evt. mellem navn<br>Last Name (Family Name)*<br>e.g. JONES Skriv dit efternavn<br>Other Names<br>e.g. E Skriv ikke noget her<br>Gender<br>Email Address *<br>e.g. john.m@g* Skriv din email<br>Confirm Email Address *<br>john.m@gmail Bekræft din email<br>Password *<br>Vælg et kodeord                                                                                                    | For Natio        | Foreign 1<br>onals who requi | Vationals<br>re a visa to enter | Kenya                |
| e.g. B000000 Skriv dit pas nr. her<br>First Name*<br>e.g. JAMES Skriv dit navn (inkl. evt. mellem navn<br>Last Name (Family Name)*<br>e.g. JONES Skriv dit efternavn<br>Other Names<br>e.g. E Skriv ikke noget her<br>Gender<br>Email Address*<br>e.g. john.m@gr Skriv din email<br>Confirm Email Address*<br>john.m@grail Bekræft din email<br>Password*<br>Vælg et kodeord                                                                                                    | Passport Number  | . *                          |                                 |                      |
| First Name *  e.g. JAMES Skriv dit navn (inkl. evt. mellem navn Last Name (Family Name) *  e.g. JONES Skriv dit efternavn Other Names  e.g. E Skriv ikke noget her Gender  Email Address *  e.g. john.m@gr n Skriv din email Confirm Email Address *  john.m@gmail Bekræft din email Password *  Vælg et kodeord                                                                                                    | e.g. B000000     | Skriv                        | dit pas nr. he                  | er                   |
| e.g. JAMES Skriv dit navn (inkl. evt. mellem navn<br>Last Name (Family Name) *<br>e.g. JONES Skriv dit efternavn<br>Other Names<br>e.g. E Skriv ikke noget her<br>Gender<br>Email Address *<br>e.g. john.m@gen n Skriv din email<br>Confirm Email Address *<br>john.m@gmail Bekræft din email                                                                                                    | First Name *     |                              |                                 |                      |
| Last Name (Family Name) *<br>e.g. JONES Skriv dit efternavn<br>Other Names<br>e.g. E Skriv ikke noget her<br>Gender<br>Angiv køn<br>Email Address *<br>e.g. john.m@g Skriv din email<br>Confirm Email Address *<br>john.m@gmail Bekræft din email<br>Password *<br>Vælg et kodeord                                                                                                    | e.g. JAMES       | Skriv                        | dit navn (ink                   | l. evt. mellem navn) |
| e.g. JONES Skriv dit efternavn<br>Other Names<br>e.g. E Skriv ikke noget her<br>Gender<br>Cender<br>e.g. john.m@gr Skriv din email<br>Confirm Email Address *<br>john.m@gmail Bekræft din email<br>Password *<br>Vælg et kodeord                                                                                                    | Last Name (Famil | y Name) *                    |                                 |                      |
| Other Names   e.g. E Skriv ikke noget her   Gender   Angiv køn     Email Address *   e.g. john.m@g   Skriv din email   Confirm Email Address *   john.m@gmail   Bekræft din email     Password *                                                                                                    | e.g. JONES       | Skriv                        | dit efternavı                   | n                    |
| e.g. E Skriv ikke noget her<br>Gender<br>Angiv køn<br>Email Address *<br>e.g. john.m@g<br>Bekræft din email<br>Password *<br>Vælg et kodeord                                                                                                    | Other Names      |                              |                                 |                      |
| Gender<br>Angiv køn<br>Email Address *<br>e.g. john.m@g<br>Skriv din email<br>Confirm Email Address *<br>john.m@gmail<br>Bekræft din email<br>Password *<br>Vælg et kodeord                                                                                                    | e.g. E           | Skriv                        | ikke noget h                    | er                   |
| Angiv køn                                                                                                    | Gender           |                              |                                 |                      |
| Email Address *<br>e.g. john.m@gramman Skriv din email<br>Confirm Email Address *<br>john.m@gmail Bekræft din email<br>Password *<br>Vælg et kodeord                                                                                                    |                  | Angiv                        | køn                             | ~                    |
| e.g. john.m@gr Skriv din email<br>Confirm Email Address *<br>john.m@gmail Bekræft din email<br>Password *<br>Vælg et kodeord                                                                                                    | Email Address *  |                              |                                 |                      |
| Confirm Email Address *<br>john.m@gmail Bekræft din email<br>Password *<br>Vælg et kodeord                                                                                                    | e.g. john.m@g    | m Skriv                      | din <u>email</u>                |                      |
| john.m@gmail Bekræft din email Password * Vælg et kodeord                                                                                                    | Confirm Email Ad | dress *                      |                                 |                      |
| Password *<br>Vælg et kodeord                                                                                                    | john.m@gmaik     | Bekra                        | eft din <u>email</u>            |                      |
| Vælg et kodeord                                                                                                    | Password *       |                              |                                 |                      |
|                                                                                                    |                  | Vælg                         | et kodeord                      |                      |
| Confirm Password * Bekræft dit kodeord                                                                                                    | Confirm Passwor  | d*Bekra                      | eft dit kodec                   | ord                  |

Her skal du gå ind på den mail, som du har opgivet. Her vil du finde en mail fra eCitizen. Hvis du ikke kan finde mailen i din indbakke, så husk at tjek om mailen er havnet i spam filter.

OBS: Nogle vil ikke blive bedt om dette, og kan gå direkte videre til billede 6

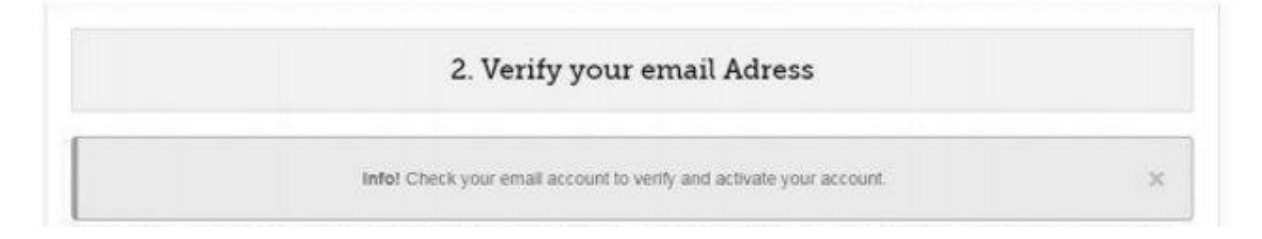

Reply 1

#### Billede 5

Dette er den mail du evt. vil modtage fra eCitizen. Klik på 'Click Here'

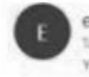

eCitizen <noreply@accounts.ecitizen.go.ke> <sup>15</sup>day, 12:47 PM You #

#### Account Activation

To activate your account, <u>Click Here</u> Klik her (fra din mail)

If you cannot click on the link above, copy and paste this link on a new window and open it.

https://accounts.ecitizen.go.ke/verify?

key=ey/pdil6lk8wTnRoTm1zb18lWTliMDE3bXNlc2l8dldxbj8ZSURtaVJYR0IrVDhJc3M9liwidmFsdWUiOUFb2FOczF4VGw5WUtad3pTcnlaTk5Ec0VXa HhZS0NOU1wVUmFtMithd1Z1QWdYZGNlcmRSUnRSS3VNVVNEaGp2R3hyYUhkUVdLdENDN1p3Z3N4UzF6T2phWj8HdUFpZmZctzRMbDBJNG8rZ JUxemRuUUFyWDIMN2xDa1NzZFUSQkRJMWp8XC8wMIFjSlwvcURVd3NEV1RZNTRTTEU1k0ROdU5Fk2RhQWR3cVwvMGYzUXp5NHRZNEF5S29Q dHpJaUNMXC9zTUJpQzFJYkZUejNYWTMxUyt2RnJzWVVnPT0iLC/tYWMiOibNmVhZjQ5ODdiYjImZDNjNzU1ZTA3MWI2NmJiOWM4YmUyOTU0Nz U3MWVmMjk4NT8kMGY4ZDhjMGU4Yj8jZThkln0%3D

# 3. VISUM ANSØGNING

Nu er du blevet oprettet og skal i gang med selve ansøgningen inde på eCitizen's hjemmeside

#### Billede 6

Her skal du vælge 'get service' i boksen 'Directorate of Immigration Services (New applications)'.

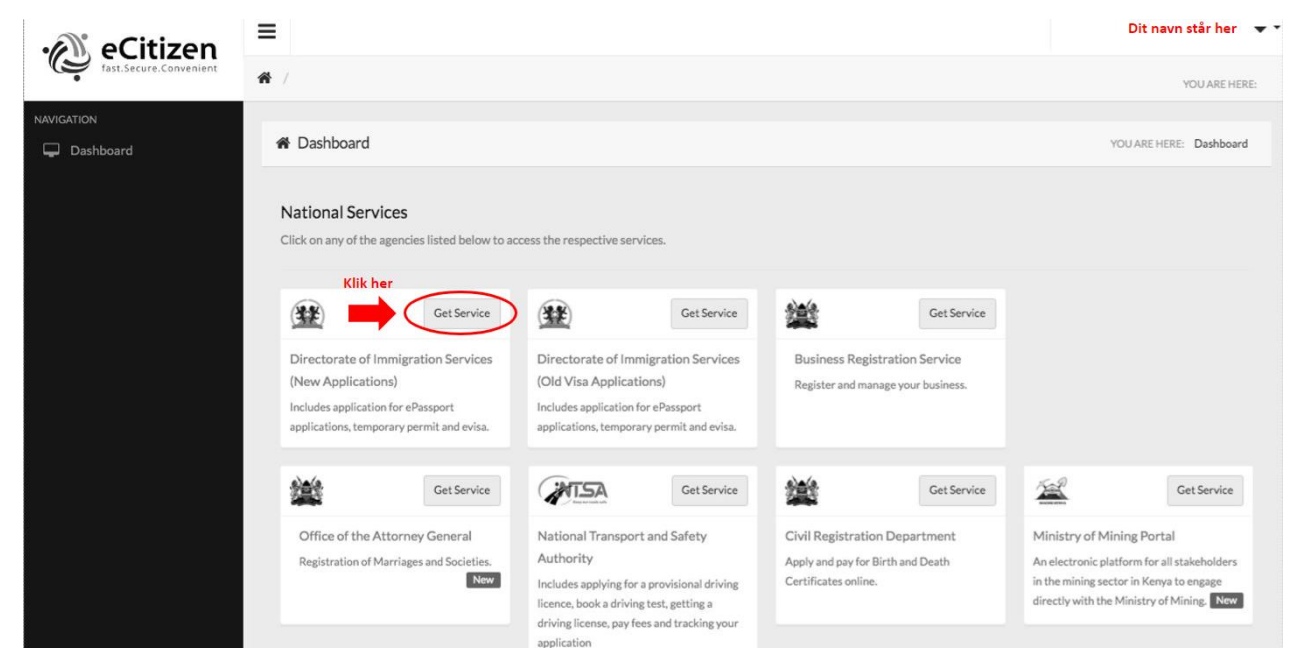

#### Billede 7

Her skal du logge ind med din email og den kode du valgte under billede 3.

|                | One Login                |
|----------------|--------------------------|
|                | All Government Services  |
| Email Addre    | ss or ID Number          |
| you@e          | Skriv din email          |
| Password       |                          |
| Passwo         | Skriv dit valgte kodeord |
| Forgot your pa | assword?                 |
|                | Login                    |

Din side ser således ud hvor dit fulde navn står under 'billedet'. Klik her på cVisa Application:

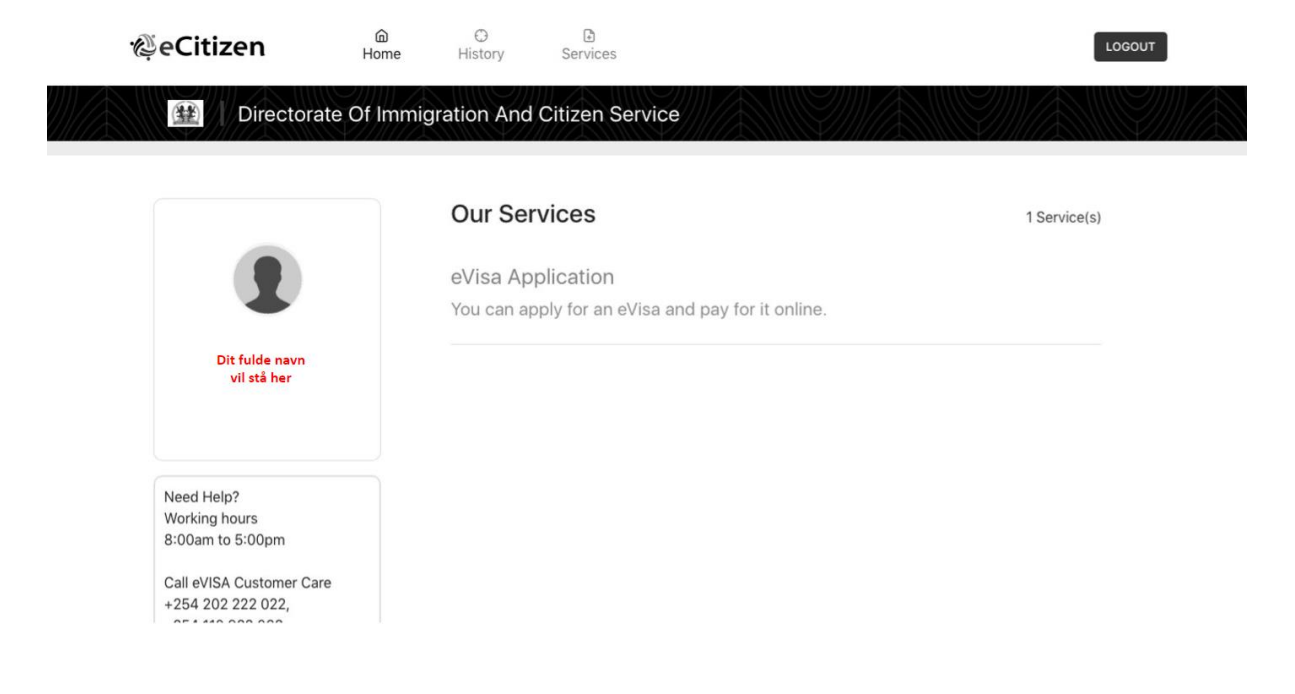

## Du får derefter denne side frem og skal klikke 'next'

|                                                                                                    | phiatica ariityoo          | solved the loca of the                                                                                                    | and    |
|----------------------------------------------------------------------------------------------------|----------------------------|----------------------------------------------------------------------------------------------------|--------|
| 0-0-0-0-                                                                                                    | 0                          | 0 0                                                                                                    |        |
| K                                                                                                    | lik her                    |                                                                                                    | 0      |
| Application Information                                                                                                    |                            |                                                                                                    |        |
| ENYAN WISA                                                                                                    |                            |                                                                                                    |        |
| ound by persons where redisculture require sits to error bergs wither by                                                                                                    | r Tourism, Hall, M         | reliant, Bastrana and Ma                                                                                                    | -      |
| REQUIREMENTS FOR KENVAN EVISA                                                                                                    |                            |                                                                                                    |        |
| 1. Valid based descented and less lines has all seconds.                                                                                                    |                            |                                                                                                    |        |
| 2 Consider and exclusion has                                                                                                    |                            |                                                                                                    |        |
| A Al least from Kind again in the bullets assess                                                                                                    |                            |                                                                                                    |        |
|                                                                                                    |                            |                                                                                                    |        |
| <ol> <li>Vice provening her is new reliabilities</li> </ol>                                                                                                    |                            |                                                                                                    |        |
| R. All March American Street a 21 Review Change                                                                                                    |                            |                                                                                                    |        |
| 2 Internative antipations will be obtained.                                                                                                    |                            |                                                                                                    |        |
| 8. The assessment of a charts and the first as functly to when the Rep.                                                                                                    | ability of Kampa           |                                                                                                    |        |
| A descent to any how of bacteria to ensure that a length                                                                                                    | a permit of parts in       |                                                                                                    |        |
| TE Please note that a cita to required prior to entry and Respa                                                                                                    |                            |                                                                                                    |        |
| <ol> <li>Please Nete Excision under schemul R) place and Relax are exempt<br/>white application.</li> </ol>                                                                                                    | eri l'eser con page        | and and and hold arguest                                                                                                    |        |
| 12. Province all laise internation all load to automatic reprotoe all of                                                                                                    | 4                          |                                                                                                    |        |
| 13. The salidity of a maritple entry usas, (IREE) will sample from linear to                                                                                                    |                            | *Pa.                                                                                                    |        |
| 14. Personalize of a middate entry stan (MEV) datas but somer recollers                                                                                                    | · · ·                      |                                                                                                    |        |
| 18. In the event of lagranducing payment please do not in rapply, containing                                                                                                    | al the adversaries         | ar an shi ginangealar                                                                                                    | (n. 14 |
|                                                                                                    | The site.                  |                                                                                                    |        |
| 18 (nappropriate document aplicable will lead to aplice at a reput send                                                                                                    |                            |                                                                                                    |        |
| 18 (supprised a located apparts of head to according to<br>17 Upland means colour properties photo with a clear background                                                                                                    |                            |                                                                                                    |        |
| 18. Inappropriate descenteric aplicads will had be achieved to reputition of<br>17. Uptoed reserve output paragent's size photo with a clear background<br>18. Holders of Diplomatics and Berrise Paragent's conting on ethical dia                                                                                                    | i<br>fy iquality for Crief | any Via                                                                                                    |        |
| 18. Faugersprode descentent optimisk will had to optimisk experiment<br>19. Uptimit innent optimi paragent size photo of kin cher kartigerund<br>18. Holders of Digitariatic and Derivan Paragents overlag on other dis<br>ISA FEES                                                                                                    | ry quality for Coar        | tery Vice                                                                                                    |        |
| 18. Fraggersproute descenters quisach will head to achievante regestion of<br>19. Updaad tenerel ontoor passgort size photo with a nitro having-sand<br>18. Hutdens of Digital and derivan Pangorite counting on efficial du<br>ISA FEES<br>Plus Type                                                                                                    | fy quality for Coar        | Tany Yes<br>Bas Fees                                                                                                    |        |
| 18. Frageroprofe descenteri quisade vel heat to actionate reportant of<br>19. Uptond tenent output painport size photo with a clear background<br>19. Hotolers of Digitariatic and Electron Panaports overing on ethical do<br>ISA FEES<br>Fra Pape<br>ISA214 ENTEE VEB + Electron Charge                                                                                                    | fy quality for Coar        | New York<br>Rea Free<br>USESTOR                                                                                                    |        |
| 18. Frageroprofe doscenteri quinade vell had to active alto reputato d<br>19. Upload inservi colour painpart size photo with a cited bartigeourid<br>18. Holders al Eigleradic and fleccus Pauperts coming on ethical du<br>ISA FEES<br>Visa Pape<br>NVG R VIEL + Environ Charge<br>ISABLT ENTER VIEL + Environ Charge                                                                                                    | fy quality for Cour        | West York<br>West Frees<br>URE STUDE                                                                                                    |        |
| 18. Faageroprof af desert of gebook will had to gebook on experiment<br>19. Had exercit online: polygon? Side photo with a citize background<br>19. Hadden of Digheratic and Service Paragerity overing on ethical dat<br>ISA FEES<br>Visa Type<br>Robald BUTEF ISBA + Service Charge<br>COURTERS BUTEF ISBA + Service Charge                                                                                                    | fy quality for Coar        | Mary Vice<br>Mare Free<br>Life 27-10<br>Life 27-10<br>Life 27-10                                                                                                    |        |
| 18. Fraggersproaf a descent tell quinads will had be achievative reportion of<br>19. Updated inserve colour patiepart size photo with a viter background<br>18. Hotelers of Biglamatic and ferrous Pacagories coming on ethical du<br>ISA FEES<br>Visa Page<br>NADUR BUTEF UEA + Revise Charge<br>COURTERS BUTEF VIEA + Revise Charge<br>COURTERS BUTEF VIEA + Revise Charge                                                                                                    | ly quality for Coar        | Wey Vice<br>Biss Free<br>URESTOR<br>URESTOR<br>URESTOR<br>URESTOR                                                                                                    |        |
| 18. Fraggersproaf a descent tell quinach will had to aptemate reputation of<br>19. Hadrow descent online: polygon't size photo with a whoe background<br>19. Hadrow of Digitariatic and Service Parageotic owning on ethical da<br>ISA FEES<br>Visa Pape<br>RADIA BUTEF WEA + Service Charge<br>COURTESS BUTEF WEA + Service Charge<br>COURTESS BUTEF WEA + Service Charge<br>IAB * defector TOURIE* WEA + Revice Charge                                                                                                    | fy quality for Coar        | Weis View<br>Keis Feise<br>Likt Stroß<br>Likt Stroß<br>Likt Stroß<br>Likt Stroß<br>Likt Stroß                                                                                                    |        |
| 18. Fraggersproate descent onlysis palapach will had be achievable republic of<br>19. Hadden of Dightmatic and derive Parageotic owning on official dat<br>19. Hadden of Dightmatic and derive Parageotic owning on official dat<br>ISA FEES<br>Visa Pype<br>Robald BUTEF WEA + Service Charge<br>COURTERS BUTEF WEB + Service Charge<br>RADIAL DUTEF WEB + Service Charge<br>RADIAL DUTEF VIEB + Bervice Charge<br>RADIAL DUTEF VIEB + Bervice Charge<br>RADIAL DUTEF VIEB + Bervice Charge<br>RADIAL DUTEF VIEB + Bervice Charge                                                                                                    | fy quality for Coar        | Bits Fee           Bits Fee           UBERTOR           UBERTOR                                                                                                    |        |
| 18. Fraggersproate descent onlines pationants will had be achieved to report and of the Achieved to report and the solution of the Achieved to the Achieved to the Achieved to the Achieved to the Achieved to the Achieved to the Achieved Teacher and the Achieved Teacher Achieved Teacher Achieved Achieved Teacher Achieved Achieved Achie | i<br>Iy quality for Coar   | Wey Yes<br>See Fee<br>4844108<br>4844108<br>484410000000000000000000000000000000000 |        |
| 18. Fraggersproad a descent tot gehavior will had be achieved to report and<br>19. Hadree of Digital tenent of descent Parageorie conting on official dat<br>19. Hadree of Digital and Service Parageorie conting on official dat<br>ISA FEES<br>Visa Fype<br>RADIA BUTTE UBA + Service Charge<br>COURTERS BUTTE VIBA + Service Charge<br>COURTERS BUTTE VIBA + Service Charge<br>RADIA OFFIC VIBA + Service Charge<br>RADIA FIRE BUTTE VIBA + Service Charge<br>RADIA SUMPLY VIBA + Service Charge<br>RADIA SUMPLY VIBA + Service Charge<br>RADIA SUMPLY VIBA + Service Charge<br>Field TIPE EXTRY VIBA + Service Charge                                                                                                    | fy quality for Coar        | Nexy Vice<br>ReacTrees<br>UREXTLOP<br>UREXTLOP<br>UREXTLOP<br>UREXTLOP<br>UREXTLOP<br>UREXTLOP<br>UREXTLOP<br>UREXTLOP<br>UREXTLOP<br>UREXTLOP<br>UREXTLOP<br>UREXTLOP                                                                                                    |        |

Her skal du igen klikke 'next'.

# 2. eVisa Applicant

| A. eVisa Applicant *                                                                           | ~                                 |
|------------------------------------------------------------------------------------------------|-----------------------------------|
| You have spent 1 min 18 sec on this page and 3 min 51 sec in total.                            |                                   |
|                                                                                                |                                   |
| Application Inform eVisa Applicant Nationality and Re Passport Informat Applicants Inform Trav | vel information Uploads Bester Aj |
| PREVIOUS                                                                                       | Klik her 📕 💌                      |

## Billede 11

Her skal du udfylde alle felter. Ved telefon nr. skal du huske +45 foran dit danske nr.

| A. Nationality at Birth |                                                                                                    |           |
|-------------------------|----------------------------------------------------------------------------------------------------|-----------|
| Denmark                 | Vælg Danmark                                                                                         | ~         |
| 3. Present Nationality  | r, If Different *                                                                                    |           |
| Denmark                 | Vælg Danmark                                                                                         | ~         |
| C. Applicants Contine   | int of Residence *                                                                                   |           |
| Choose                  | Vælg Danmark                                                                                         | ~         |
| D. Applicants Physica   | l address *                                                                                          |           |
| +                       | Skriv din nuværende adresse                                                                          | 1.        |
| E. Applicants Phone N   | fumber *                                                                                             |           |
|                         | Skriv dit telefon nr. (husk +45)                                                                     |           |
| F. Applicants City / To | * nwr                                                                                                |           |
|                         | Skriv den by du bor i                                                                                |           |
| 3. Applicants Email *   |                                                                                                    |           |
|                         | Skriv din email                                                                                      |           |
| You have spent 2 min    | 30 sec on this page and 3 min 38 sec in total.                                                       |           |
|                         |                                                                                                    |           |
| < O-                    | rm eVisa Applicant Nationality and Re Passport informat Applicants Inform Travel Information Uploads | Beview Al |
| RESIGNE                 | Klik har                                                                                             | NEVT      |
| THE VIOUS               |                                                                                                    | NEXT      |

3. Nationality and Residence

Udfyld alle felter ud fra hvad der står i dit pas.

## 4. Passport Information

| A. Travel Document   |                           |                       |                         |               |                   |         |          |
|----------------------|---------------------------|-----------------------|-------------------------|---------------|-------------------|---------|----------|
| Choose               | Vælg pas                  |                       |                         |               |                   |         | ~        |
| B. Passport Number   |                           |                       |                         |               |                   |         |          |
|                      | Skriv dit pas r           | nr.                   |                         |               |                   |         |          |
| C. Passport Place of | issue *                   |                       |                         |               |                   |         |          |
|                      | Skriv hvor dit            | pas er udstedet       |                         |               |                   |         |          |
| D. Passport Date of  | ssue *                    |                       |                         |               |                   |         |          |
|                      | Skriv udstede             | lsesdato for dit p    | as                      |               |                   |         |          |
| E. Passport Expiry d | ate *                     |                       |                         |               |                   |         |          |
| •                    | Skriv udløbsd             | ato for dit pas       |                         |               |                   |         |          |
| F. Passport Issued b | y•                        |                       |                         |               |                   |         |          |
|                      | Skriv hvem de             | er har udstedet d     | it pas                  |               |                   |         |          |
| You have spent 55 s  | ec on this page and 6 mir | 15 sec in total.      |                         |               |                   |         |          |
|                      |                           |                       |                         |               |                   |         |          |
| د <b>ا</b>           |                           |                       | -0                      |               |                   |         |          |
| Application In       | orm eVisa Applicant       | Nationality and Re Pa | assport Informat Applic | ants Inform T | ravel Information | Uploads | Review A |
| PREVIOUS             |                           |                       |                         |               | K                 | ik her  | NEXT     |
|                      |                           |                       |                         |               |                   |         |          |

#### Billede 13

# 5. Travelling Informations

| A. Previous visits to Kenya * |                                                                                          |                              |  |  |
|-------------------------------|------------------------------------------------------------------------------------------|------------------------------|--|--|
| Choose                        | Angiv om du har været i Kenya før. Hvis ja skal du angive hvornår                        | ~                            |  |  |
| B. Are you Travelling         | with a Minor *                                                                           |                              |  |  |
| Choose                        | Vælg nej                                                                                 | ~                            |  |  |
| You have spent 8 se           | on this page and 7 min 42 sec in total.                                                  |                              |  |  |
|                               |                                                                                          |                              |  |  |
|                               |                                                                                          |                              |  |  |
| د 🔵 –                         |                                                                                          | ()                           |  |  |
| Application Inf               | orm eVisa Applicant Nationality and Re Passport Informat Travelling Informa Visa Details | Applicants Inform Travel Inf |  |  |
| PREVIOUS                      |                                                                                          | Klik her 🗾 💽                 |  |  |

Her skal du vælge et turistvisum med single entry (se evt. næste billede)

## 6. Visa Details

| A. T) | rpe Of Visa *           |                  |                     |                   |                    |              |                   |            |
|-------|-------------------------|------------------|---------------------|-------------------|--------------------|--------------|-------------------|------------|
| Cł    | noose 🖊 Va              | elg Single Er    | try Visa            |                   |                    |              |                   | ~          |
| You   | have spent 7 sec on thi | s page and 7 min | 57 sec in total.    |                   |                    |              |                   |            |
|       |                         |                  |                     |                   |                    |              |                   |            |
|       |                         |                  |                     |                   |                    |              |                   |            |
| <     | •                       |                  |                     |                   |                    | -0-          |                   |            |
|       | Application Inform      | eVisa Applicant  | Nationality and ReI | Passport Informat | Travelling Informa | Visa Details | Applicants Inform | Travel Inf |
| PREV  | lious                   |                  |                     |                   |                    |              |                   | NEXT       |

## Billede 15

Når du har valgt Single Entry turist visum vil siden se sådan ud, og så kan gå videre:

## 6. Visa Details

#### A. Type Of Visa \*

Single Entry Visa

|     |                        |                    | Si<br>Visa lim     | ngle Entry \<br>ited to only | /isa<br>one entr | у            |                   |            |
|-----|------------------------|--------------------|--------------------|------------------------------|------------------|--------------|-------------------|------------|
| You | have spent 19 sec on t | his page and 8 mil | 1 9 sec in total.  |                              |                  |              |                   |            |
| <   | Application Inform     | eVisa Applicant    | Nationality and Re | Passport Informat Tra        | velling Informa  | Visa Details | Applicants Inform | Travel Inf |
| REV | nous                   |                    |                    |                              |                  |              | Klik her          | NEXT       |

~

Husk at dette er informationer på dig selv.

# 7. Applicants Information

| A. Applicants Su  | rname / Family Name *                  |   |
|-------------------|----------------------------------------|---|
| 1                 | Skriv dit efternavn                    |   |
| B. Applicants Ot  | her Names in Full *                    |   |
|                   | Skriv dit fornavn + evt. mellemnavn(e) |   |
| C. Applicants Ge  | nder *                                 |   |
| Choose            | Vælg dit køn                           | ~ |
| D. Applicants Ma  | arital Status *                        |   |
| Choose            | Vælg din civilstatus                   | * |
| E. Applicant Dat  | e Of Birth *                           |   |
|                   | Skriv din fødselsdato                  |   |
| F. Applicants Pla | ce of Birth *                          |   |
|                   | Skriv by/kommune, hvor du er født      |   |
| G. Applicants Co  | untry of Birth *                       |   |
| Choose            | Vælg det land hvor du er født          | ~ |
| H. Applicants Cu  | rrent Occupation *                     |   |
|                   | Skriv nuværende beskæftigelse          |   |

Her skal du udfylde informationerne om din far og mor.

| Applicants Father Details *    |   |
|--------------------------------|---|
| I. Applicants Father Details * |   |
| Choose Udfyld data for din far | ~ |

## Applicants Mothers Details \*

| J. Applicants Moth | ers Details *           |   |
|--------------------|-------------------------|---|
| Choose             | Udfyld data for din mor | ~ |

## Applicants Next of Kin Details

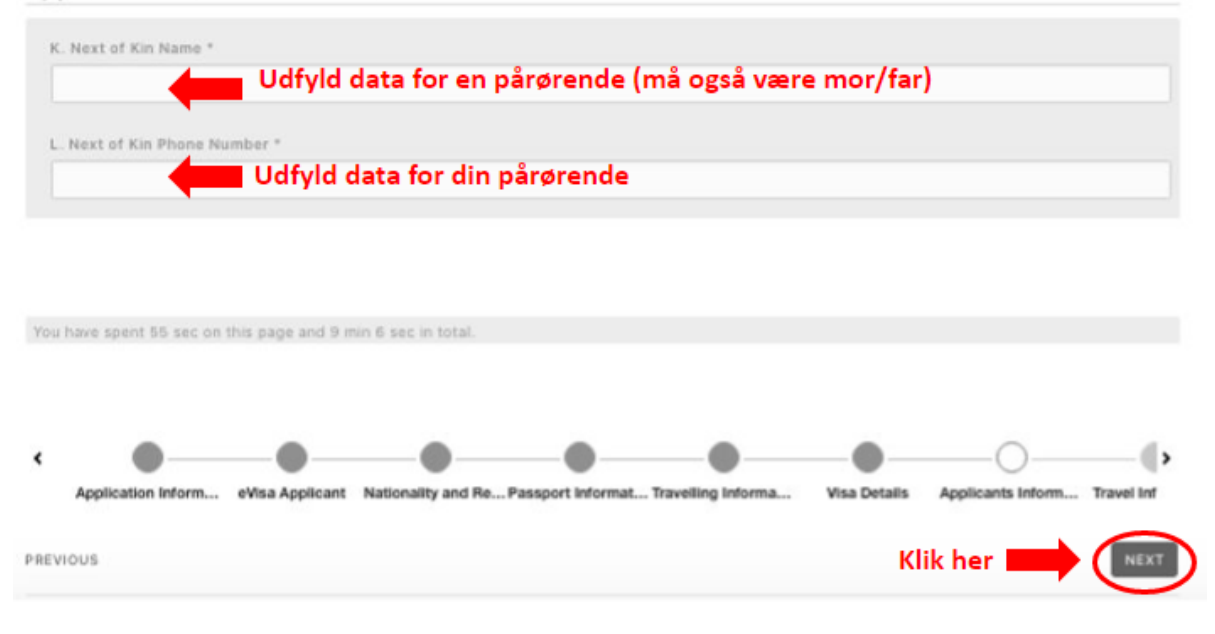

Her skal du udfylde alle felter. Husk at du søger om et *turist* visum.

Den fulde adresse på din vært er:

- Daraja Academy Nanyuki
- Former Baraka School
- Along the Nanyuki Doldol road.

## 8. Travel Information

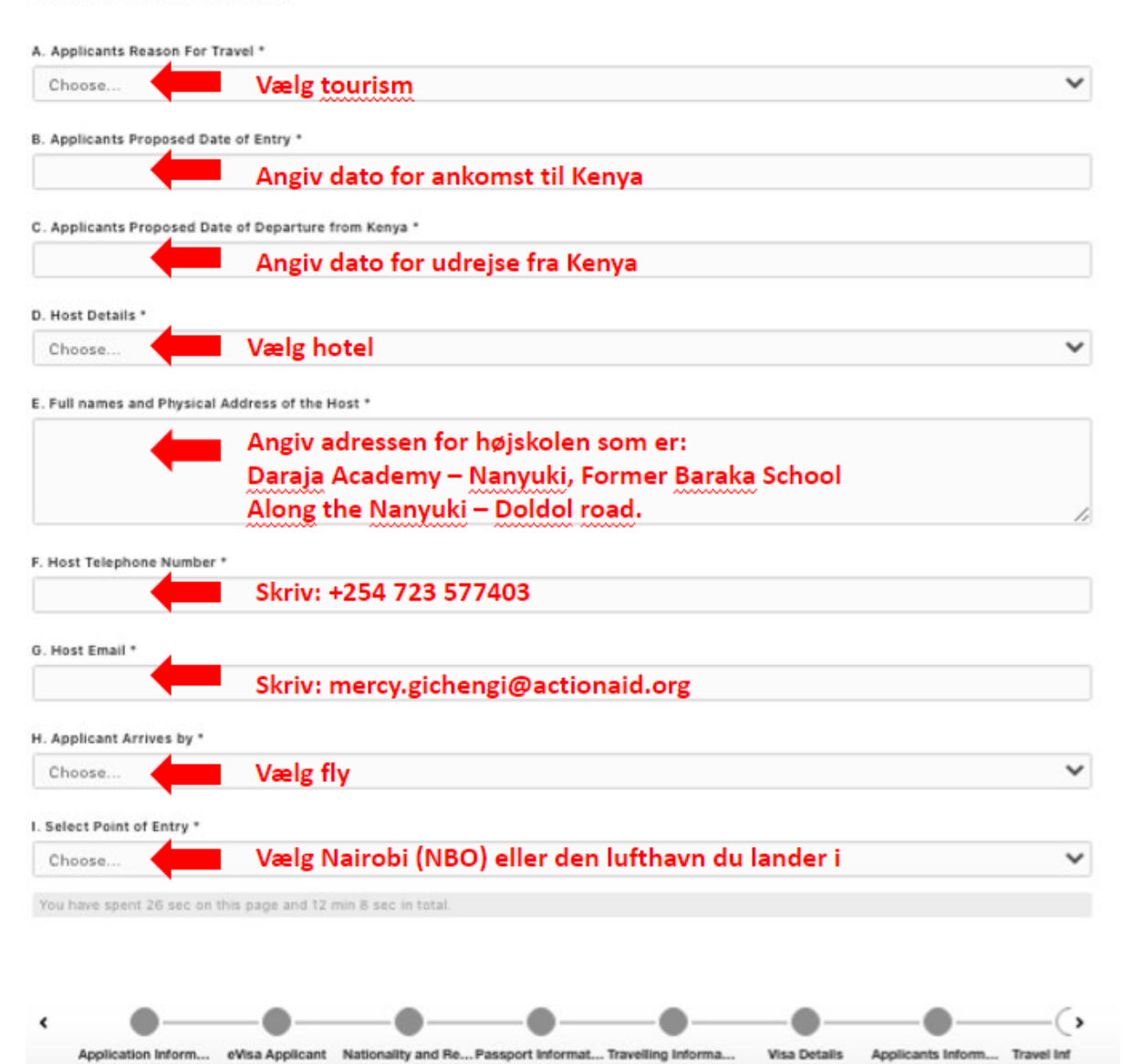

Her skal du udfylde eventuelle rejser du har været på over den seneste tid

## 9. Travel History

| A. Recent visits to        | Other countries in the last 3 months *                                                                                                    |    |
|----------------------------|----------------------------------------------------------------------------------------------------|----|
| Choose                     | Angiv hvilke lande du har besøgt de sidste 3 mdr. hvis der er nogen                                                                                                  | ~  |
| B. Will you be retu        | Irning to your Country of Residence? *                                                                                                    |    |
| Choose                     | Angiv om du tager hjem til DK efter opholdet i Kenya                                                                                                    | ~  |
| C. Have you been           | previously denied entry into Kenya? *                                                                                                    |    |
| Choose                     | Angiv om du har fået nægtet adgang til Kenya før                                                                                                    | ~  |
| D. Have you been<br>Choose | previously denied entry into another Country? * Angiv om du har fået nægtet adgang til noget andet land før been convicted of any offence under any system of law? * | ~  |
| Choose                     | Angiv om du tidligere har fået nogen dom                                                                                                    | ~  |
| You have spent 8           | sec on this page and 14 min 38 sec in total.                                                                                                    |    |
|                            |                                                                                                    |    |
| < •                        |                                                                                                    | •, |

ation Inform... eVisa Applicant Nationality and Re... Passport Informat... Travelling Informa... Visa Details Applicants Inform... Travel Information

Ved hotel reservation skal du i stedet uploade dit invitationsbrev eftersom du ikke skal bo på et hotel men på højskolen.

OBS Det er vigtigt at du uploade alle dokumenter i den rette filtype og størrelse! Du skal ikke uploade i PDF men i JPEG, og her må hvert dokument maks fylde 293kb.

10. Uploads

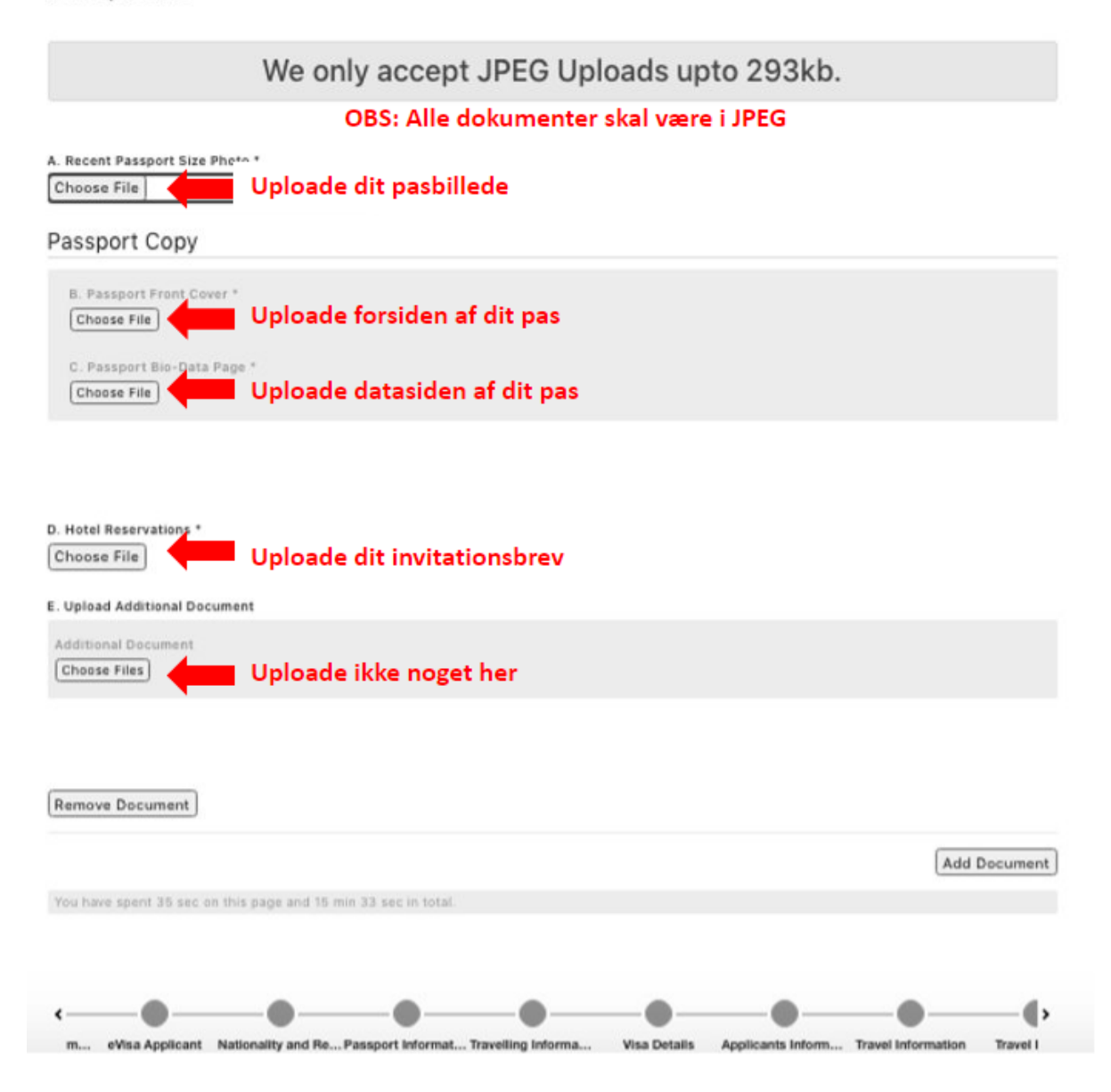

Når du har gemt dine data skal du betale for visummet.

| Directorate Of Immigration And Citizen Service |                     |            |
|------------------------------------------------|---------------------|------------|
| Pay for Service SEV-Q6SKZ33L                   |                     |            |
| CHOOSE YOUR PAYMENT METHOD                     | BILLING DETAILS     |            |
| O Debit/Credit/Prepaid Card.                   | Dit nav             | n, ID nr.  |
| 🔿 KCB Cash                                     | email o<br>nr.      | og telefon |
| ○ Equity Cash                                  | vil stă l           | her        |
|                                                | ORDER SUMMAKY       |            |
|                                                | eVisa Application   | USD 5      |
|                                                | Total:              | USD 5      |
|                                                | Meed Help? Email us |            |

## Billede 22

## Udfyld dine betalingsoplysninger

| OOSE YOUR PAYMENT METHOD                                                                            | BILLING DETAILS                            |                                     |
|----------------------------------------------------------------------------------------------------|--------------------------------------------|-------------------------------------|
| Debit/Credit/Prepaid Card.                                                                          | Dit na<br>email<br>vil stå                 | vn, ID nr.<br>of telefon nr.<br>her |
| To Pay your bill ( USD 52.79) via Your Visa or MasterCard. Enter Your Card Details Below then click | ORDER SUMMARY                              |                                     |
| 'Submit'                                                                                            | eVisa Application                          | USD 51                              |
|                                                                                                    | Card Handling Fee                          | USD 1.79                            |
| Please Note : Use of stolen cards is an offence punishable by law .                                 | Total:                                     | USD 52.79                           |
| Enter Card Number                                                                                   | Need Help? Email us<br>support@pesaflow.co | om Com                              |
| w Udfyld dine kort oplysninger                                                                      |                                            |                                     |
| 'he last three digits at the back of your card                                                      |                                            |                                     |
| Expiration Date                                                                                     |                                            |                                     |
|                                                                                                    |                                            |                                     |

Når du betaler skal dette vindue gerne dukke op

| CHOOSE YOUR PAYMENT ME                                                           | тнор                                                                                                    | BILLING DETAILS                                               |
|----------------------------------------------------------------------------------|----------------------------------------------------------------------------------------------------|---------------------------------------------------------------|
| Debit/Credit/Prepaid Card.                                                       | Processing Payment<br>Do not close this window until your payment processing is complete.                                      | KIRA TWISTTMANN ASKHOLM<br>ID. No: 207630241                  |
| VISA                                                                             | Processing                                                                                                    | Email: kira.askholm@gmail.com<br>Phone:<br>Reference: 76D93R9 |
| To Pay your bill (USD 52.79) via<br>'Submit'<br>Please Note : Use of stolen card | Your Bank Authorized the Payment Successfully_<br>Transaction Completed Successfully.<br>Close This window and click 'Proceed' | IARY<br>tion USD 51<br>G Fee USD 179<br>USD 52.79             |
| KCB Cash     EquityCash                                                          |                                                                                                    | pesaflow.com                                                  |
|                                                                                  |                                                                                                    |                                                               |
|                                                                                  |                                                                                                    |                                                               |

## Billede 24

Herefter kan du gå videre

| HOOSE YOUR PAYMENT METHOD                                                                    | BILLING DETAILS            |                                      |
|----------------------------------------------------------------------------------------------|----------------------------|--------------------------------------|
| Debit/Credit/Prepaid Card.                                                                   | Dit na<br>email<br>vil stå | ovn, ID nr.<br>of telefon nr.<br>her |
| If your Payment Completed Successfully Click 'PROCEED' . In Case Your Payment Failed You Can | ORDER SUMMARY              |                                      |
| Citok Hy Again                                                                               | eVisa Application          | USD 51                               |
|                                                                                              | Card Handling Fee          | USD 1.79                             |
| Proceed Klik på proceed                                                                      | Total:                     | USD 52.79                            |
| KCB Cash                                                                                     |                            |                                      |

Du har nu søgt om visum

| ef: SEV-Q6SKZ33              | Ĺ                                                                                     |
|------------------------------|---------------------------------------------------------------------------------------|
| /isa Application             |                                                                                       |
|                              |                                                                                       |
| i Aug 13 07:19:10 UTC 2021 S | TAGE IN PROCESS,                                                                      |
|                              |                                                                                       |
| Payments                     | EVISA APPLICANT NATIONALITY AND RESIDENCE PASSPORT INFORMATION                        |
| Print your receipts          | TRAVELLING INFORMATIONS VISA DETAILS APPLICANTS INFORMATION APPLICANTS FATHER DETAILS |
| USD 51.0                     | APPLICANTS MOTHERS DETAILS APPLICANTS SPOUSE DETAILS APPLICANTS NEXT OF KIN DETAILS   |
| Fri Aug 13:07:21:42:2021     | TRAVEL INFORMATION TRAVEL HISTORY UPLOADS PASSPORT COPY                               |
| Appointments                 | EVISA APPLICANT                                                                       |
| View/Book appointments       |                                                                                       |
|                              |                                                                                       |

# 4. HENT VISUM

Når du har søgt visum går det typisk en uge inden dit visum kommer. Her vil du nogle gange få en mail om at dit visum er klar, men du skal også selv være opmærksom og gå ind og tjekke jævnligt.

#### Billede 26

For at hente dit visum logger du ind på <u>eCitizen</u>'s hjemmeside igen.

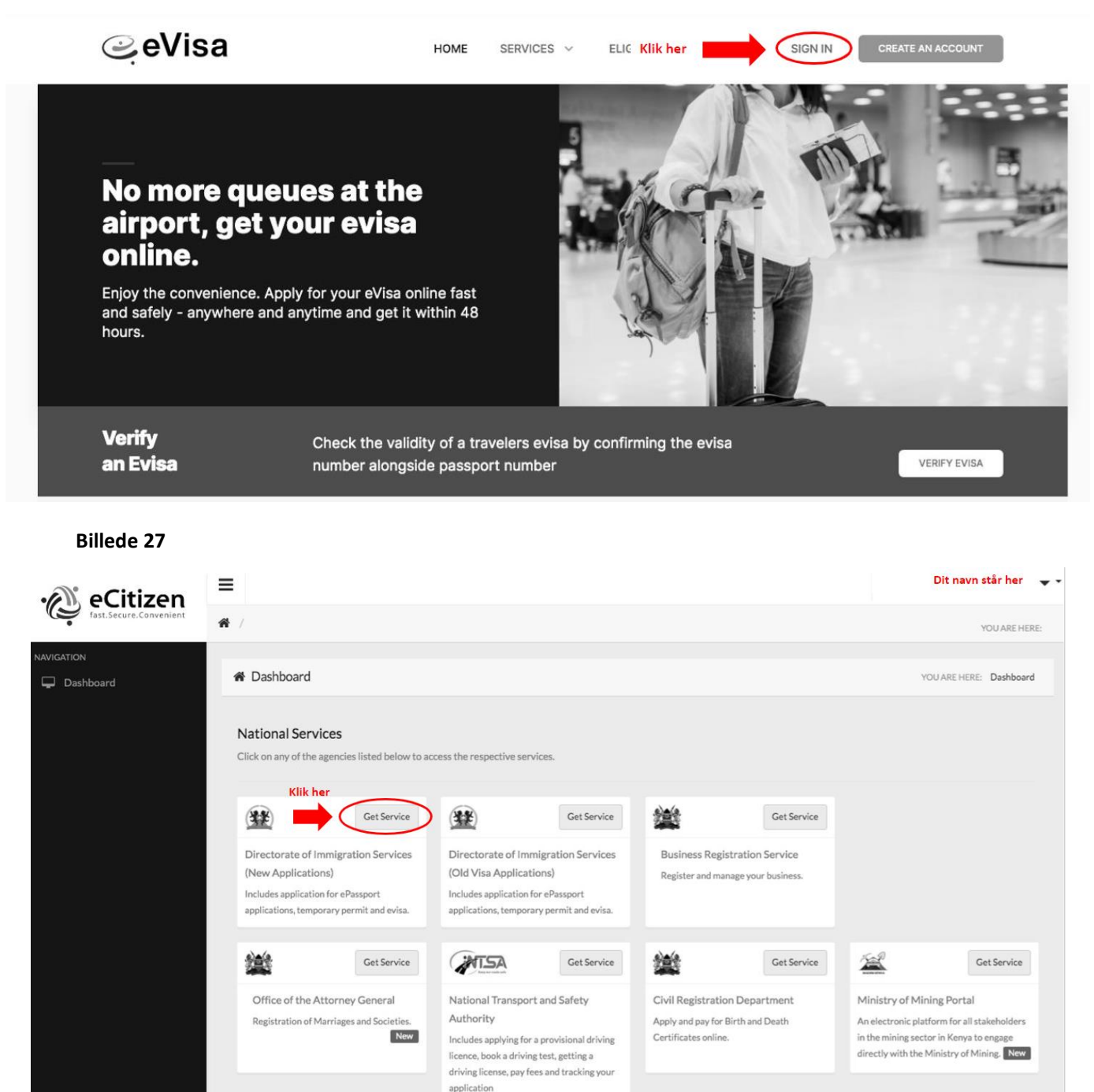

Her kan du sikre dig at det er dit navn, og gå så videre

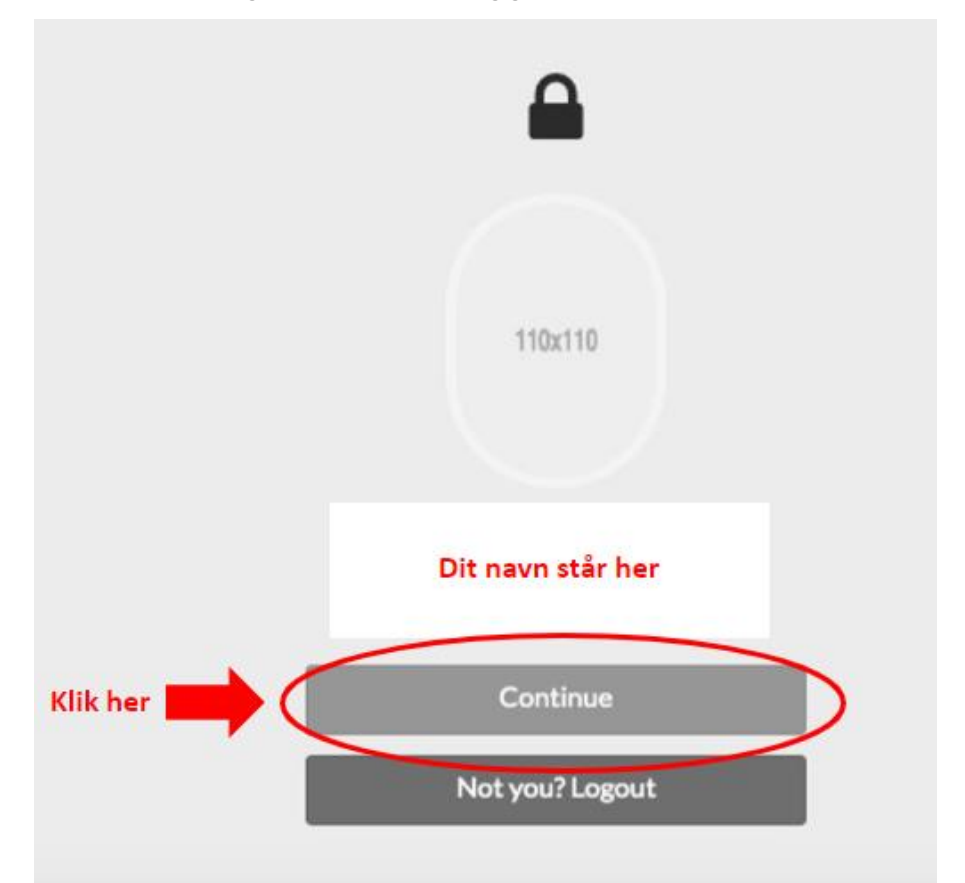

## Billede 29

|                                                                                        | Recent Applications                                                    | VIEW HISTORY                                  |
|----------------------------------------------------------------------------------------|------------------------------------------------------------------------|-----------------------------------------------|
|                                                                                        | Her står en kode med tal og bogstaver, klik på denne<br>STAGE ISSUED,  | eVisa Application<br>Submitted Aug 18 9:08 am |
| Dit navn står her                                                                      | Our Services                                                           | 1 Service(s                                   |
| Need Help?<br>Working hours<br>8:00am to 5:00pm                                        | eVisa Application<br>You can apply for an eVisa and pay for it online. |                                               |
| Call eVISA Customer Care<br>+254 202 222 022,<br>+254 110 922 063,<br>+254 110 922 064 |                                                                        |                                               |
| Payment queries:<br>+254 110 922 062<br>Email:<br>evisa@immigration.go.ke              |                                                                        |                                               |
| Outside Official Working<br>hours                                                      |                                                                        |                                               |

Husk at gem dit visum et sted på computeren så du kan finde det igen.

OBS: Husk også at printe dit visum ud så du har det med når du landet i Kenya

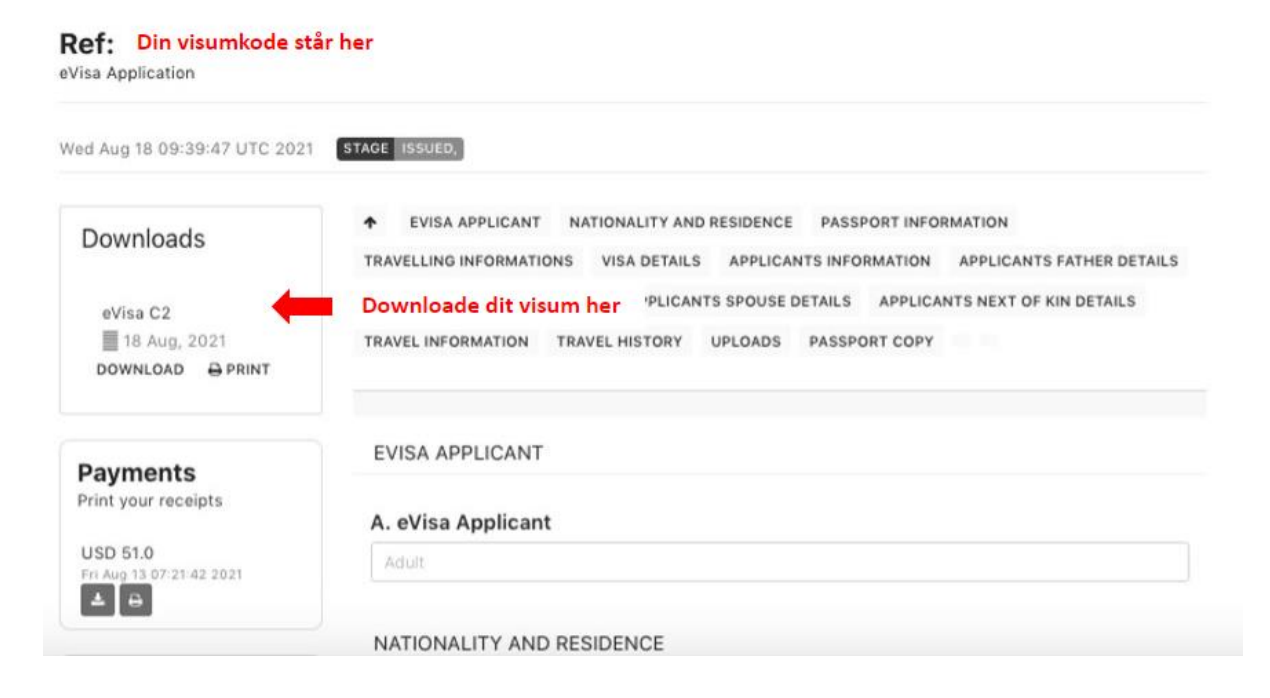